## African Studies Program Undergraduate Enrollment Application and Entry Survey Instructions

- 1. On your computer, log in to your **my.pitt.edu** account.
- 2. On your home page, scroll down and locate the "myPittGlobal" tab on the right-hand side, and click to enter the Suitable platform.

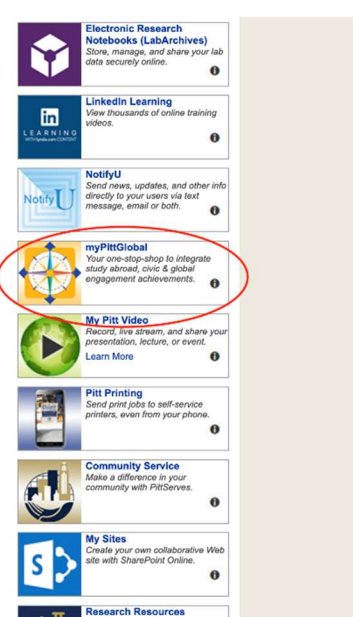

3. Once you have entered Suitable, ensure that it states

"myPittGlobal" on the upper left-hand side. Then, click the left-hand tab labeled "Achievements".

a. Note: if you see that your page is labeled "The Outside the Classroom Curriculum", then click the blue tab on the upper right labeled "**Change Program**" and select "**myPittGlobal**" from the dropdown bar.

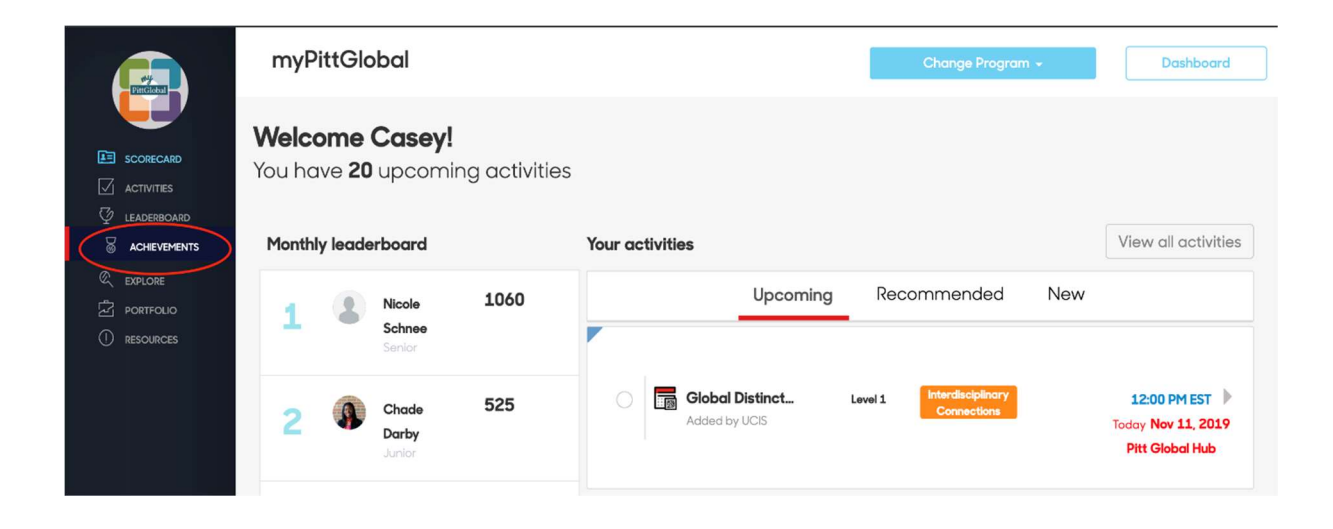

4. Next, scroll down and locate your appropriate certificate program. For undergraduate students, **select "African Studies – Undergraduate (AFRICANUG)"**. Once you have located the certificate program you would like to enroll in, click on that program title.

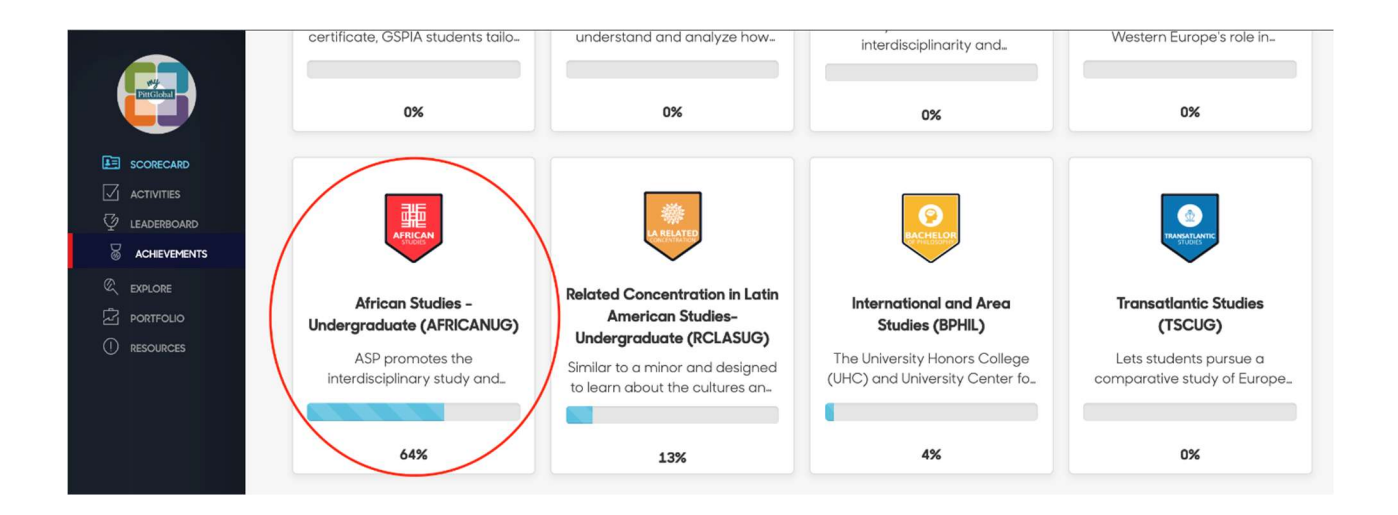

5. Once you have entered your selected program, locate and click the tab titled "(AFRICANUG) Undergraduate Certificate Enrollment and Completion".

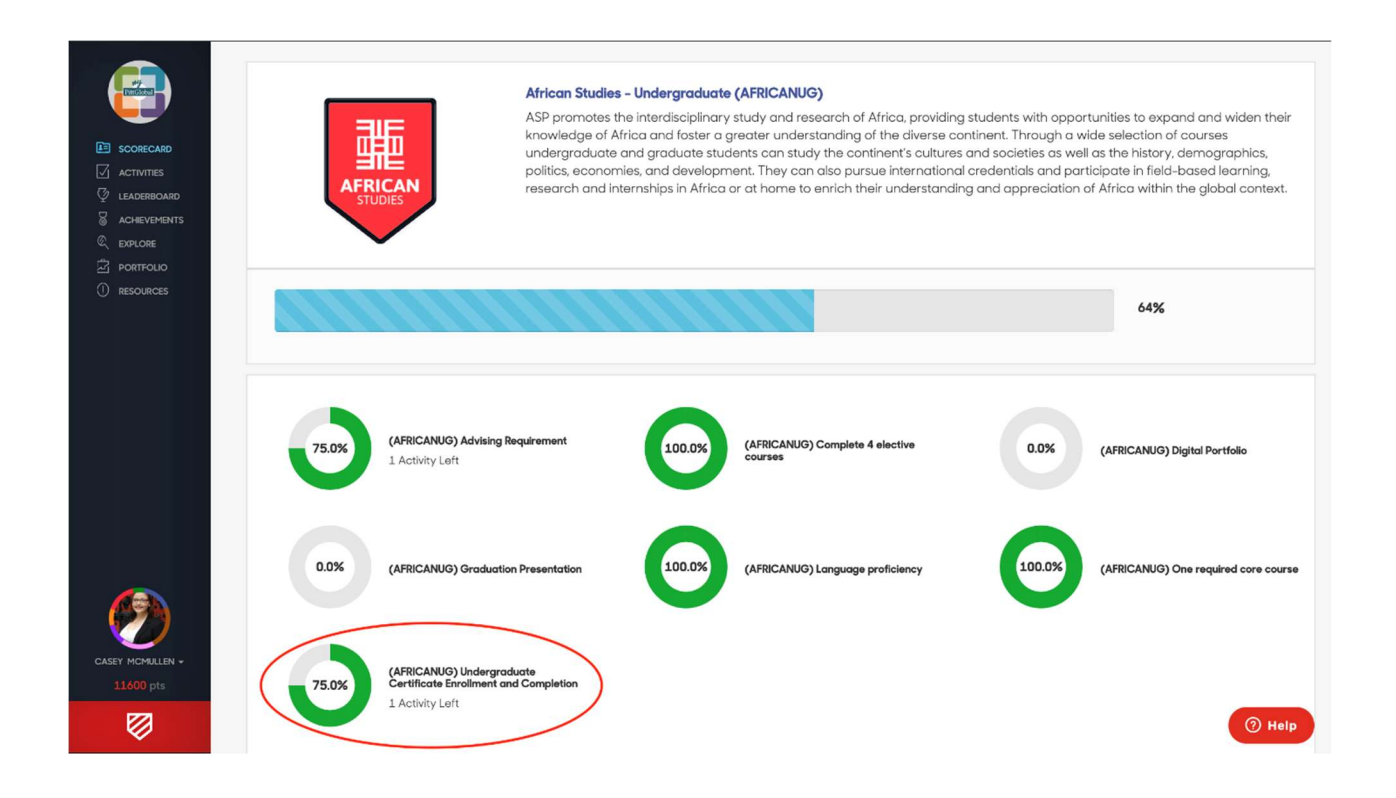

6. Locate the two bullets labeled "(AFRICANUG) Undergraduate Enrollment Application" and "(AFRICANUG) Entry Survey". Click on whichever one you would like to complete first.

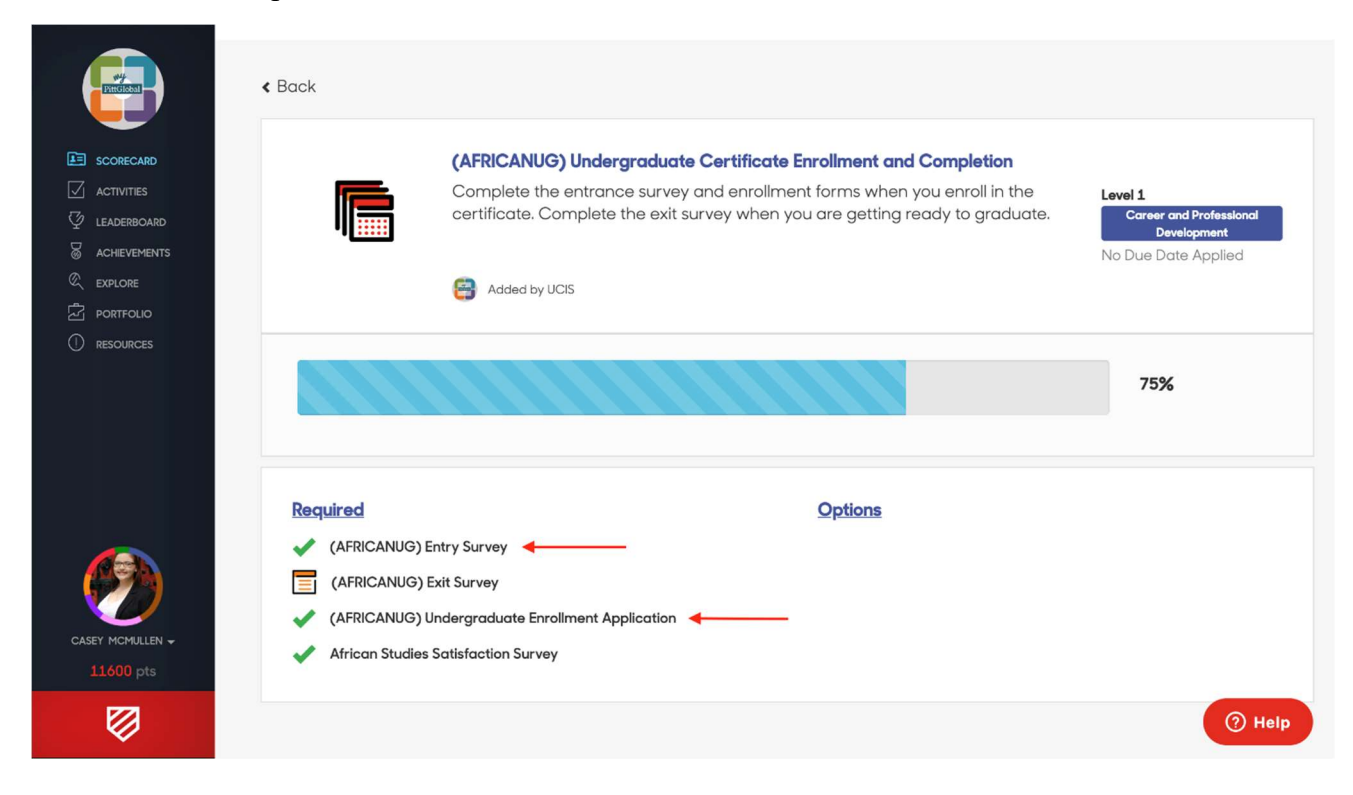

7. To begin each respective form, **click on the circle to the left of the title**. Once you have completed the application or survey, the circle and bar will turn green and will be labeled "completed" to the right.

|           | myPittGlobal Dasht                                 |                                                                                                    |          |             |     |           |                     | oard        |
|-----------|----------------------------------------------------|----------------------------------------------------------------------------------------------------|----------|-------------|-----|-----------|---------------------|-------------|
|           | Q (AFRICANUG) Undergraduate Enrollment Application |                                                                                                    |          |             |     |           |                     | 0           |
|           | ==                                                 |                                                                                                    |          |             |     |           | Request             | an activity |
|           |                                                    | All activities                                                                                                    | Upcoming | Recommended | New | Completed | Pending approval    |             |
| Portfolio |                                                    | (AFRICANUG) Undergraduate En Level 1 Career and Professional<br>Added by UCIS (AFRICANUG) Undergraduate Enrollment Application Development |          |             |     |           | No Due Date Applied |             |
|           |                                                    |                                                                                                    |          |             |     |           |                     |             |
|           |                                                    |                                                                                                    |          |             |     |           |                     |             |

| myPittGlobal                                     | Dashboard             |
|--------------------------------------------------|-----------------------|
| (AFRICANUG) Undergraduate EnrolIment Application | ٥                     |
| E SCORECARD                                      |                       |
|                                                  | Request an activity   |
| $\bigtriangledown$ leaderboard                   |                       |
| All activities Upcoming Recommended New Comple   | eted Pending approval |
|                                                  |                       |
| PORTFOLIO                                        | Completed             |
| Resources Added by UCIS                          | Completed             |
|                                                  |                       |
|                                                  |                       |
|                                                  |                       |